## デッキコードの取得方法 ※画面はスマートフォンの場合です。

1.40枚デッキを選択してください・

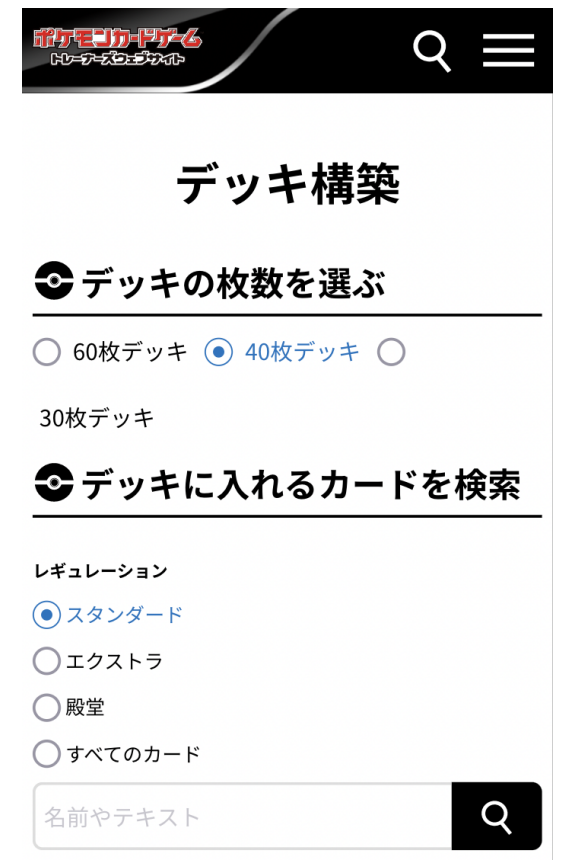

2.デッキに入っているカードを検索してください。

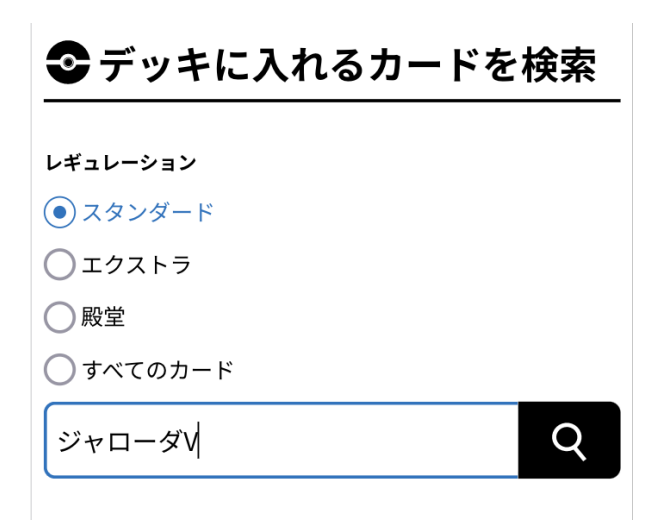

3.新しく開かれたブラウザのタブで出た検索結果から、該当するカードをタップしてください。これ を、デッキに入っているカードの種類分繰り返します。 4.元のタブに戻り、画面を下にスクロールします。

各カードの枚数をデッキに入っている枚数に合わせ、合計の枚数を確認します。

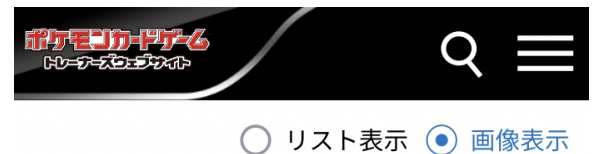

現在のデッキ内には 40 枚のカードが選択されて

います

※ 削除したカードは「調整用カード」枠に入りま す

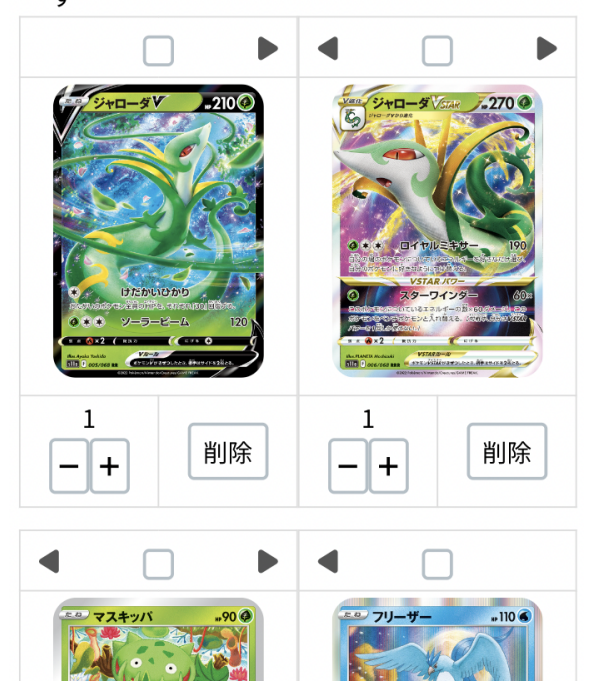

5.画面を上にスクロールし、「レギュレーションチェック」をタップしてください。

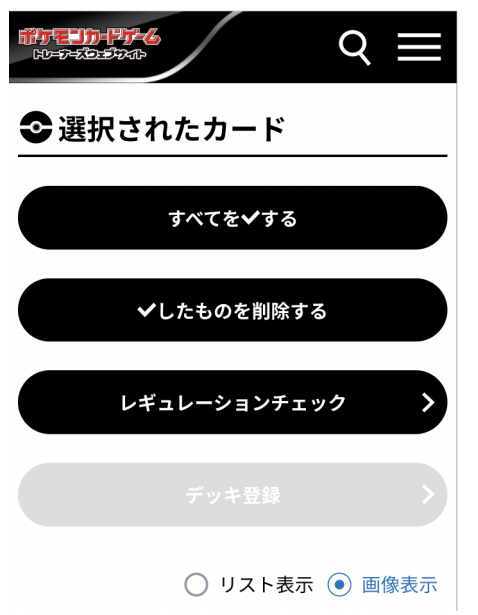

6.エラーがない場合、「デッキ登録」が可能になります。 「デッキ登録」をタップしてください。

| 愛選択されたカード         |
|-------------------|
| 基本ルール・すべてのレギュレーショ |
| ンでエラーはありませんでした    |
| デッキを保存できます        |
| すべてを✔する           |
| ✔したものを削除する        |
| レギュレーションチェック 💙    |
| デッキ登録             |
| 🔘 リスト表示 💿 画像表示    |

7.デッキコードが表示されるので、メモなどで保存をしてください。 このデッキコードは、応募時のフォームに必要となります。

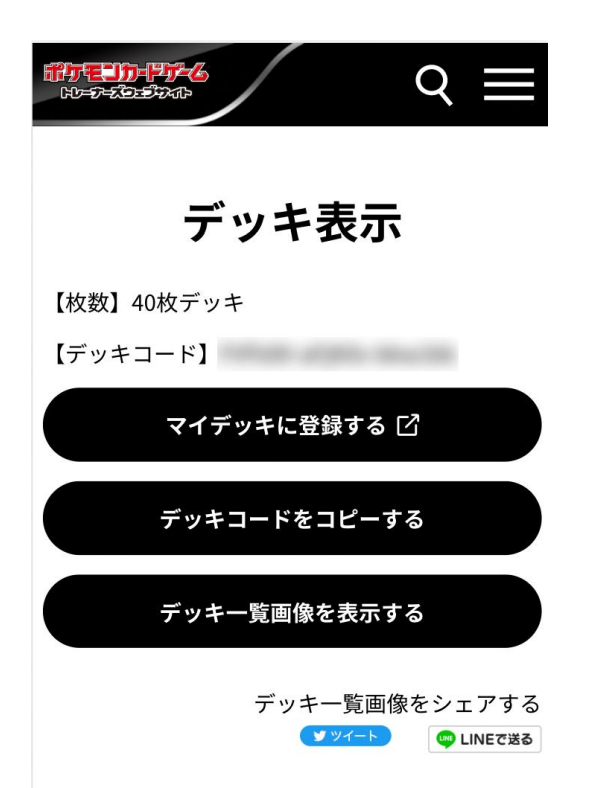